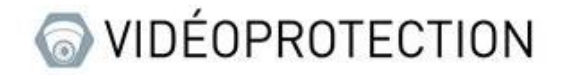

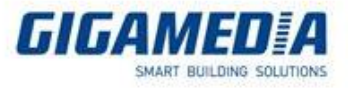

# **GIGAMEDIA**

## Gestion du disque dur sur un enregistreur GIGAMEDIA

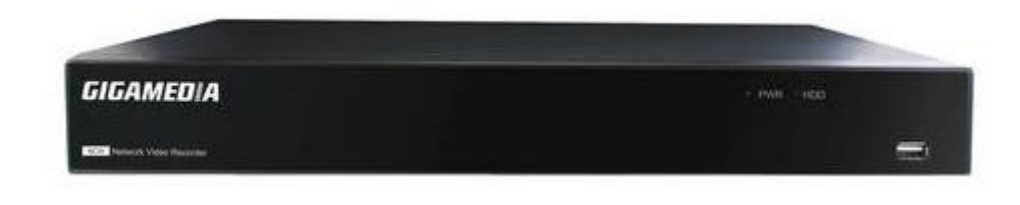

- Depuis l'interface de l'enregistreur
- Depuis l'interface WEB
- Depuis l'application GGM VIEW
- Depuis le logiciel surveillance client
- Depuis le logiciel VMS PRO

Veuillez noter qu'un formatage écrasera toutes les données sur le disque dur.

I : Depuis l'interface graphique d'un enregistreur Gigamedia

Pour commencer, il vous faut ouvrir le menu configurer se trouvant sur le bouton en bas à droite.

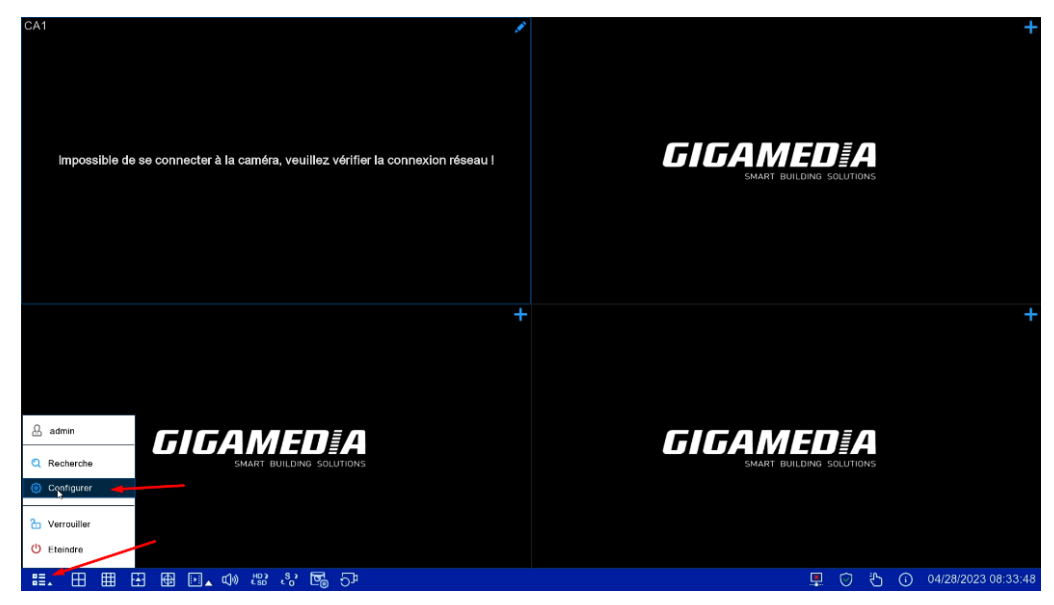

Puis sélectionné stockage

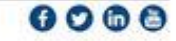

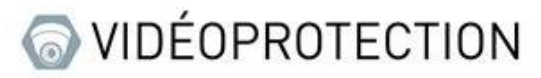

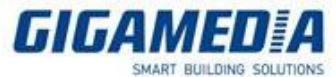

| CA1                                                                                                    |                                                                                   |                                                                                                    |                                                                         | + |
|----------------------------------------------------------------------------------------------------|-----------------------------------------------------------------------------------|----------------------------------------------------------------------------------------------------|-------------------------------------------------------------------------|---|
| Impossible de connecter à la caméra veuil<br>Canal Direct<br>Contrôle de limage PTZ<br>Masque vidéo<br>Mouvement i PIR I ROI | Les vérifier la connexion réceau l<br>Enregistrer<br>Vidéo Enregistrer<br>Capture | Alarme<br>Mouvement   PIR<br>Alarmes ES<br>Combinaison d'alarmo<br>Lien PTZ   Exception<br>Calendrier Alarme<br>Invite Yoix : Dissuasion<br>Sirène   Disarming | IA<br>Configurer<br>Reconnaissance   Alarme<br>Statistiques             |   |
| Réseau<br>Paramètres généraux<br>DDNS Email Filtre IP<br>Voice Assistant<br>Accès Plateforme                                 | Stockage                                                                          | Système<br>Paramètres généraux<br>Utilisateurs i Maintenance<br>Maintenance caméra<br>Information                                                              | Scénario IA<br>Comptage<br>Pointage par visage<br>Classification objets | + |
| SMART BUILDING                                                                                                    | SOLUTIONS<br>04/28/2023                                                           | 08:33:53                                                                                                    | SMART BUILDING SOLUTIONS                                                |   |

### A. Formatage du disque dur

Pour accéder au menu formatage du disque dur, il vous faut aller dans l'onglet « Disque » puis afin de procéder au formatage du disque il vous faut sélectionner le disque à formater puis appuyer sur le bouton « Formater Disque Dur »

| Configurer Car | hal Enregistrer                                                                                                    | Alarme IA Résea | J Stockage Système |               |       |                  |                   | B 04/28/2023 0 | 8:33:58   | $\times$ |
|----------------|----------------------------------------------------------------------------------------------------|-----------------|--------------------|---------------|-------|------------------|-------------------|----------------|-----------|----------|
| • Disque       | Disquo S.M.A                                                                                                    | AR.T            |                    |               |       |                  |                   |                |           |          |
| Cloud          | Nº ~                                                                                                    | Numéro de série | Modèle:            | Firmware      | État  | Disponible/Total | Durée Libre/Total |                |           |          |
| • m            | a construction of the second second sec | 2195,18945      | TOEHBA DTOTABA190V | MU2OA720      | Plein | 0M/931G          | 08/06             |                |           | -        |
|                | Écrosor Autom                                                                                                    | atique 🔽 Forma  | er dans det.<br>Na | ue dur röseau |       |                  |                   | Par défaut     | Appliquer |          |

### B. Activer l'enregistrement cloud

Pour accéder à ce menu, il vous faut aller dans l'onglet cloud puis cocher la case « stockage cloud » dans le but de pouvoir activer l'enregistrement par cloud

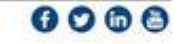

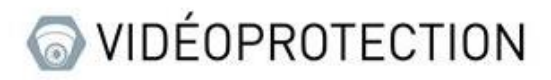

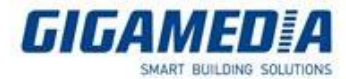

| Oconfigurer Can | al Enregistrer Alarme IA | Réseau <mark>Stockage</mark> S | rstème             | 04/28/2023 08; | 34:08 🗙        |
|-----------------|--------------------------|--------------------------------|--------------------|----------------|----------------|
| ♦ Disque        | Cloud                    |                                |                    |                |                |
| Cloud           | Stockage cloud           |                                |                    |                |                |
| • FTP           | Type de cloud DROP       | вох                            | ✓ Activer le cloud |                |                |
|                 | Statut du Cloud Inactif  |                                |                    |                |                |
|                 | Capacité                 | 0%                             | 0.008/0.008        |                |                |
|                 | Ecraser le Cloud Auton   | natique                        | · · · ·            |                |                |
|                 | Type de vidéo MP4        |                                | • • •              |                |                |
|                 | Canal                    | Nom du dossier                 |                    |                |                |
|                 | CA1                      | CH1                            |                    |                |                |
|                 |                          |                                |                    |                |                |
|                 |                          |                                |                    |                |                |
|                 |                          |                                |                    |                |                |
|                 |                          |                                |                    |                |                |
|                 |                          |                                |                    |                |                |
|                 |                          |                                |                    |                |                |
|                 |                          |                                |                    |                |                |
|                 |                          |                                |                    |                |                |
|                 |                          |                                |                    |                |                |
|                 |                          |                                |                    |                |                |
|                 |                          |                                |                    |                |                |
|                 |                          |                                |                    | Par défaut     | Appliquer      |
|                 |                          |                                |                    | rai defaut     | a providence i |

Il vous faut ensuite sélectionner votre type de cloud (Dropbox ou Google drive) puis appuyer sur le bouton « activer le cloud »

| © Configurer Cana |                  | e IA Réseau <mark>Stockage</mark> | Système                                               |   | 🕒 04/28/2023 08 34 18 🛛 💥 |
|-------------------|------------------|-----------------------------------|-------------------------------------------------------|---|---------------------------|
| Disque            | Cloud            |                                   |                                                       |   |                           |
| Cloud             | Stockage cloud   | -                                 | / /                                                   |   |                           |
| • FTP             | Type de cloud    | DROPBOX                           | Activer le cloud                                      |   |                           |
|                   | Statut du Cloud  | Inactif                           |                                                       |   |                           |
|                   | Capacité         | 0%                                | 0.00B/0.00B                                           |   |                           |
|                   | Ecraser le Cloud | Automatique                       | ~                                                     |   |                           |
|                   | Type de vidéo    | MP4                               | × .                                                   |   |                           |
|                   | Canal            | N                                 | Activer le cloud                                      | × |                           |
|                   | CAI              | 041                               | Voulez-vous vraimen dictiver le Cloud ?<br>CK Agruter |   |                           |
|                   |                  |                                   |                                                       |   |                           |
|                   |                  |                                   |                                                       |   | Par défaut Appliquer      |

Canal : vous permet de choisir quel canal caméra, vous souhaitez enregistrer

Écraser cloud : vous permet de choisir la durée d'écrasement (attention cela dépend fortement de votre stockage disponible, nous vous recommandons automatique afin d'avoir le choix le plus adapté à votre capacité de stockage), en automatique cela effacera l'enregistrement le plus ancien dès que l'espace sera remplie, si un nombre de jours est sélectionné cela effacera l'enregistrement le plus ancien dès que le nombre de jours limite est atteint.

Type de vidéo : vous permet de choisir le format des vidéos enregistré (nous vous conseillons AVI ou MP4 afin que l'enregistrement soit lisible sur ordinateur)

Nom du dossier : permet d'attribuer le nom à afficher

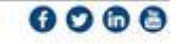

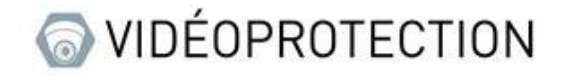

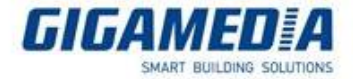

| 🕲 Configurer Can | nal Enregistrer Alarme IA Réseau Stockage Système | 🕒 04/28/2023 08:34:23 🛛 🗙 |
|------------------|---------------------------------------------------|---------------------------|
| Disque           | Cloud                                             |                           |
| Cloud            | Stockage cloud 🧹                                  |                           |
| ♥ FTP            | Type de cloud DROPBOX                             |                           |
|                  | Statut du Cloud Inactif                           |                           |
|                  | Capacité 0% 0.00B/0.00B                           |                           |
|                  | Ecraser le Cloud Automatique                      |                           |
|                  | Type de vidéo MP4                                 |                           |
|                  | Canal Nom du dossier                              |                           |
|                  | CA1 CH1                                           |                           |
|                  |                                                   |                           |
|                  |                                                   |                           |
|                  |                                                   |                           |
|                  |                                                   |                           |
|                  |                                                   |                           |
|                  |                                                   |                           |
|                  |                                                   |                           |
|                  |                                                   |                           |
|                  |                                                   |                           |
|                  |                                                   |                           |
|                  |                                                   |                           |
|                  |                                                   | Par défaut Appliquer      |

## II : depuis l'interface WEB

#### A. Formatage du disque dur

Sur l'interface WEB, vous devez aller dans réglage à distance puis aller dans Storage et sélectionné Disque

#### Formatage disque

Pour formater le disque, vous devez sélectionner celui à formater (via la case à cocher) puis appuyer sur le bouton formater disque dur

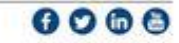

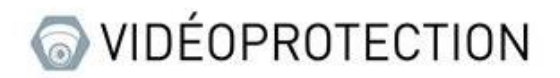

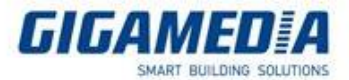

| GIGAMEDIA                                                                                                    |             |                              |         |                    |                  |                 | Direct | Relecture Régla   | pe à distance 🚺 🕐 🕐              |
|----------------------------------------------------------------------------------------------------|-------------|------------------------------|---------|--------------------|------------------|-----------------|--------|-------------------|----------------------------------|
| Mouvement   E/S   PR                                                                                                    | Dope Grope  | disgue                       |         |                    |                  |                 |        |                   |                                  |
| Alarme combinée  <br>Liation PTZ   Exception                                                                                             | - NO.       | Num. de sêne                 | Enw     | Modele             | Version logiciel | 7124            | 10Av1  | Libre / Total (O) | Temps disponible/temps tota<br>I |
| Calendrer datame (                                                                                                    | 0. 1        | 109WOMTES                    | e       | TOSHEA DTUTABATORY | MU20A729         | Lecture Eorlane | PLEN   | 04531G            | OMIN57Houre                      |
| Invites vocains   Discussion  <br>Salen   Desamement                                                                                     | Lumor       | Soundes                      |         |                    |                  |                 |        |                   |                                  |
| © 14                                                                                                    | Banegador F | umater disque dar Add NetHOO | Ratalow |                    |                  |                 |        |                   |                                  |
| Configurer  <br>Reconnassance   Atame  <br>Statistiques                                                                                  |             |                              |         |                    |                  |                 |        |                   |                                  |
| (ğ) Réseau                                                                                                    |             |                              |         |                    |                  |                 |        |                   |                                  |
| Général I DONS   Courter I<br>HTTPS   Filtre IP  <br>Assessant vocal  <br>Accès à la paite-forme                                         |             |                              |         |                    |                  |                 |        |                   |                                  |
| Storage                                                                                                    |             |                              |         |                    |                  |                 |        |                   |                                  |
| Systeme     Geolraf   Multi-utilisations       Multi-utilisations       Materionance       Materionance de la cambra IP       indomation |             |                              |         |                    |                  |                 |        |                   |                                  |

#### B. Activation de la sauvegarde cloud

Pour activer la sauvegarde sur le cloud, vous devez aller dans Réglage à distance puis dans Storage cloud.

Une fois dans cet onglet, vous pouvez activer le stockage cloud qui vous donnera l'accès à plusieurs options

| GIGAMED A                                                 |                |                        |             | Direct | Relecture | Réglage à distance | Paramètres locaux | • • |
|-----------------------------------------------------------|----------------|------------------------|-------------|--------|-----------|--------------------|-------------------|-----|
|                                                           | Coud           |                        |             |        |           |                    |                   |     |
| Atame contante  <br>Liaison PTZ   Exception               | Stockage Cloud |                        |             |        |           |                    |                   |     |
| Calendrier d'alarme  <br>Invites vocales   Dissussion     |                |                        |             |        |           |                    |                   |     |
|                                                           |                |                        |             |        |           |                    |                   |     |
| ΘA                                                        |                |                        |             |        |           |                    |                   |     |
| Configurer  <br>Reconnaissance   Alarme  <br>Statistiques |                | 1%                     | 0.008/0.006 |        |           |                    |                   |     |
| (@); Réseau                                               |                | Mode automatique       |             |        |           |                    |                   |     |
| Général   DDNS   Countel                                  |                |                        |             |        |           |                    |                   |     |
| HTTPS   Filtre IP  <br>Assistant vocal                    |                |                        |             |        |           |                    |                   |     |
| Accès à la pate-turne Storage Disque   Cloud   FTP        | Sauvogarder A  | cheor Cloud Ratratchir |             |        |           |                    |                   |     |
| Système                                                   |                |                        |             |        |           |                    |                   |     |
| Général   Multi-utilisateurs  <br>Maintenance             |                |                        |             |        |           |                    |                   |     |
| Information                                               |                |                        |             |        |           |                    |                   |     |

Canal : vous permet de choisir quel canal caméra, vous souhaitez enregistrer

**Type de cloud** : vous avez le choix d'enregistrer soit sur Google Drive ou sur Dropbox

**Écraser cloud** : vous permet de choisir la durée d'écrasement (attention cela dépend sensiblement de votre stockage disponible, nous vous recommandons automatique afin d'avoir le choix le plus adapté à votre capacité de stockage), en automatique cela effacera l'enregistrement le plus ancien dès que l'espace sera remplie, si un nombre de jours est sélectionné cela effacera l'enregistrement le plus ancien dès que le nombre de jours limite est atteint.

**Type de vidéo** : vous permet de choisir le format des vidéos enregistré (nous vous conseillons AVI ou MP4 afin que l'enregistrement soit lisible sur ordinateur)

Nom du pilote : permet d'attribuer le nom à afficher

Une fois ces paramètres régler, cliquer sur le bouton Activer Cloud afin de pouvoir lier l'appareil à votre compte :

Exemple pour Google drive

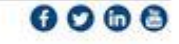

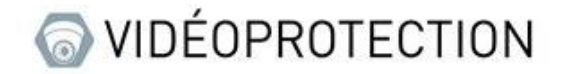

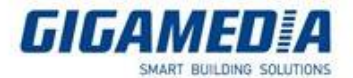

|                                                                                      | Activer Cloud |    |
|--------------------------------------------------------------------------------------|---------------|----|
| Votre code d'activation est :NNGW-                                                   |               |    |
| Cliquer sur le lien suivant pour entrer votre code:<br>https://www.google.com/device |               |    |
|                                                                                      |               | ОК |

Une fois le compte lié, la page affichera le statut de la connexion et la place disponible sur le compte cloud

| Cloud             |                                     |                |
|-------------------|-------------------------------------|----------------|
| Stockage Cloud    |                                     |                |
| Canal             | CA1                                 |                |
| Type Cloud        | Google Drive                        |                |
| Statut Cloud      |                                     |                |
| Capacité          | 15%                                 | 2.28GB/15.00GB |
| Écraser Cloud     | Mode automatique                    |                |
| Type de vidéo     | MP4                                 |                |
| Nom du pilote     | CH1                                 |                |
|                   |                                     |                |
| Sauvegarder Activ | er Cloud Rafraîchir 🥥 Actualisation |                |
|                   |                                     |                |

### III : depuis GGM VIEW

Dans le but de pouvoir accéder à la configuration à distance de votre enregistreur, il vous faut appuyer sur l'icône en haut à gauche de l'écran puis sélectionné réglage à distance et vous choisissez l'appareil que vous voulez paramétrer.

| 名 🛛 3/3 🗆 🏠                            |                             | Keglage à distance |
|----------------------------------------|-----------------------------|--------------------|
|                                        | GGM                         | GGMINVROTISTOP     |
|                                        | Réglage à distance          |                    |
|                                        | Réglage application         |                    |
| 604 NVR016169-010                      | Liste de fichiers           |                    |
| е оди миястикие 🕢 🖉 🔾                  | 🖨 Liste des appareits 🔰 💍 > |                    |
|                                        | Notifications               |                    |
|                                        | 😨 Aide                      |                    |
|                                        | (1) A propos                |                    |
|                                        |                             |                    |
|                                        |                             |                    |
|                                        |                             |                    |
|                                        | 4 0                         |                    |
|                                        | Q* ♥                        |                    |
| ···· ··· ··· ··· ··· ··· ··· ··· ··· · | in to t                     | 111 O <            |

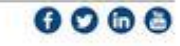

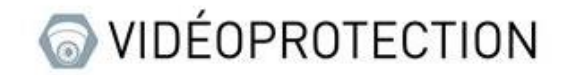

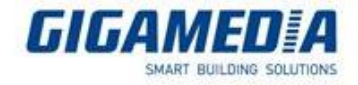

### A. Formatage du disque dur

Une fois dans ce menu, vous devez aller dans stockage puis dans le disque dur et vous arriverez dans le menu permettant au formatage du disque ainsi que du choix pour l'écrasement des données

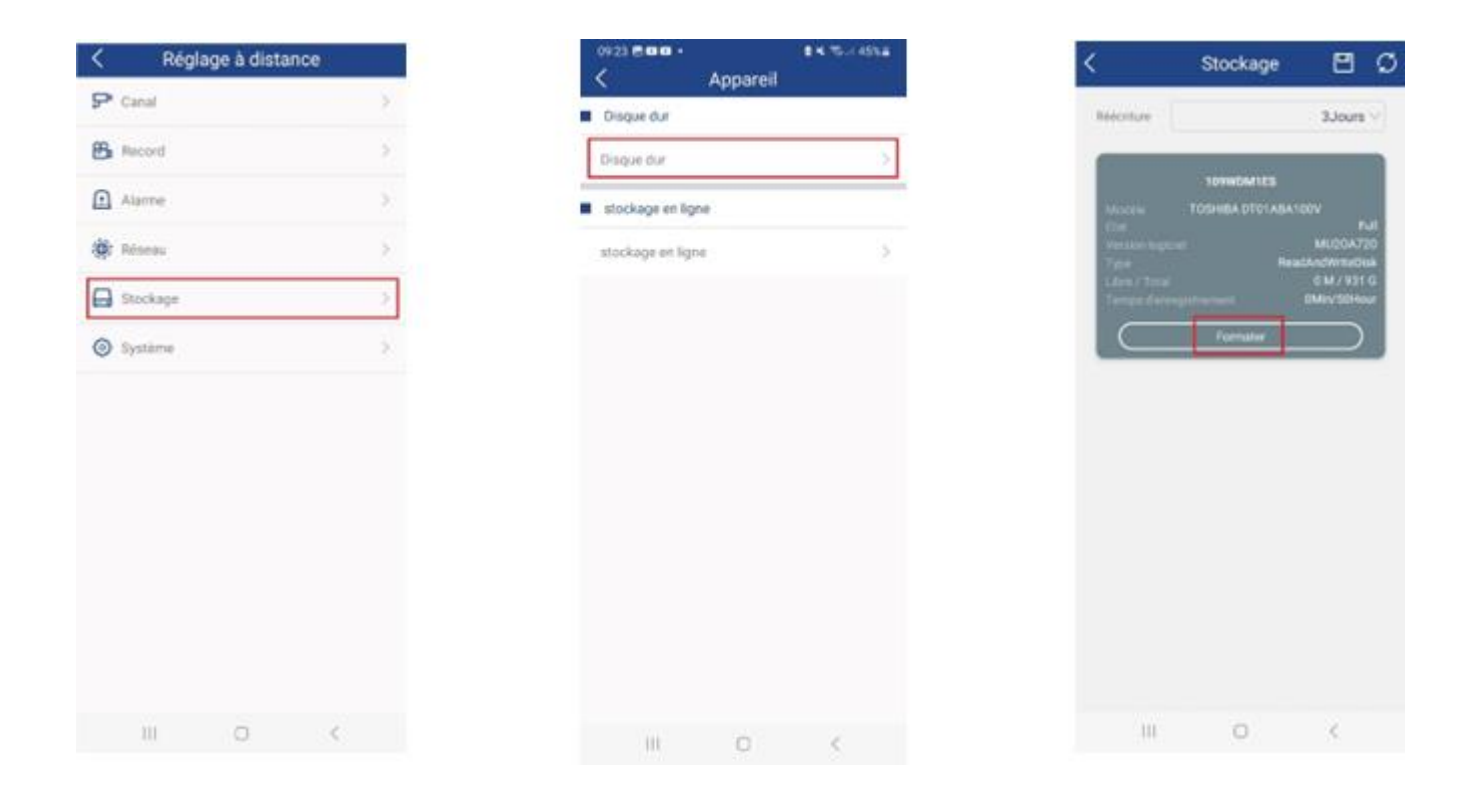

### IV : depuis surveillance client

Tout d'abord, pour accéder au paramètre de l'enregistreur, il vous faut aller sur la page gestion des

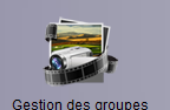

groupes Gestion des groupes

Une fois sur cette page vous aller sur le logo en forme de clé à molette (apparait quand vous passer votre souris sur votre enregistreur).

est(16)

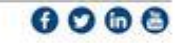

1 🗊

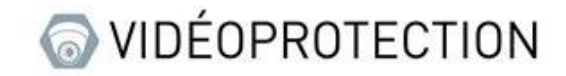

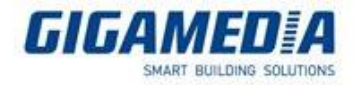

### A. Formater le disque dur

Une fois sur la page configuration à distance, allez dans appareil puis cliquer sur Disque dur, sélectionner votre disque à formater puis cliquer sur HDD Format.

| Configuration à distance |                 |                   |                     |                     |        |               |              |
|--------------------------|-----------------|-------------------|---------------------|---------------------|--------|---------------|--------------|
| Strange Affichage        |                 |                   |                     |                     |        |               |              |
| Enregistrement           | Disque dur : ir | nformations et co | onfiguration des pa | aramètres du disque | dur    |               |              |
| 🔔 Réseau                 | Ecraser         | 3 io              | urs                 | ~                   |        | HDD Format    |              |
| 🛓 Alarme                 |                 | -,-               |                     |                     |        |               |              |
| 🛄 Appareil               |                 | No.               | Statut              | space disponibl     | Total  | Espac         | e disponible |
| Disgue dur               |                 | 2                 | Plein               | OM                  | 931G   | OMin          |              |
|                          |                 |                   |                     |                     |        |               |              |
| Cloud                    |                 |                   |                     |                     |        |               |              |
| Öe Système               |                 |                   |                     |                     |        |               |              |
| V Avancá                 |                 |                   |                     |                     |        |               |              |
| Dans l'analyse           |                 |                   |                     |                     |        |               |              |
|                          |                 |                   |                     |                     |        |               |              |
|                          |                 |                   |                     |                     |        |               |              |
|                          |                 |                   |                     |                     |        |               |              |
|                          |                 |                   |                     |                     |        |               |              |
|                          |                 |                   |                     |                     |        |               |              |
|                          |                 |                   |                     |                     |        |               |              |
|                          |                 |                   |                     |                     |        |               |              |
|                          |                 |                   |                     |                     |        |               |              |
|                          | Sauvegarder R   | leussite !        |                     | Actualise           | er Tou | t sauvegarder | Sauvegarder  |

### B. <u>Activation du cloud</u>

Une fois sur la page configuration à distance, allez dans appareil puis cliquer sur Cloud puis sélectionner activé

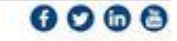

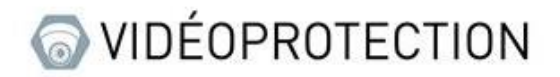

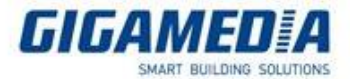

|                  | C                              | onfiguration à distance |            |                  | 8           |
|------------------|--------------------------------|-------------------------|------------|------------------|-------------|
| - Affichage      |                                |                         |            |                  |             |
| 🤶 Enregistrement | Cloud: configurer les paramèti | res du Cloud            |            |                  |             |
| Réseau           |                                | 1                       |            |                  |             |
| alarme           | Cloud                          | Désactivé               | ~          |                  |             |
| L. Appareil      | Type de Cloud                  | Google Drive            | ~          |                  |             |
| Disque dur       | Canal                          | CH1                     | ~          |                  |             |
|                  | Ecraser                        | Auto                    | ~          |                  |             |
| Cloud            | Nom de l'appareil              | CH1                     |            |                  |             |
| 🔅 Système        | Video Type                     | MP4                     | ~          |                  |             |
| 🎾 Avancé         | Activation du Cloud            |                         |            |                  |             |
| 🛱 Dans l'analyse |                                |                         |            |                  |             |
|                  |                                |                         |            |                  | _           |
|                  |                                |                         |            |                  |             |
|                  |                                |                         |            |                  |             |
|                  |                                |                         |            |                  |             |
|                  |                                |                         |            |                  |             |
|                  |                                |                         |            |                  |             |
|                  |                                |                         |            |                  |             |
|                  | Requête Cloud Réussite !       |                         | Actualiser | Tout sauvegarder | Sauvegarder |

Type de cloud : vous avez le choix entre Google drive et Dropbox, il faudra lier votre enregistreur à votre compte

Canal : sélectionner le canal que vous souhaitez enregistrer

**Écraser** : vous permet de choisir la durée d'écrasement (attention cela dépend fortement de votre stockage disponible, nous vous recommandons automatique afin d'avoir le choix le plus adapté à votre capacité de stockage), en automatique cela effacera l'enregistrement le plus ancien dès que l'espace sera remplie, si un nombre de jours est sélectionné cela effacera l'enregistrement le plus ancien dès que le nombre de jours limite est atteint.

Nom de l'appareil : permet d'attribuer le nom à afficher

**Vidéo type** : vous permet de choisir le format des vidéos enregistré (nous vous conseillons AVI ou MP4 afin que l'enregistrement soit lisible sur ordinateur).

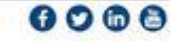

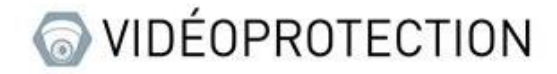

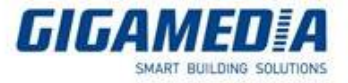

### V: depuis VMS pro

Il vous faut pour commencer aller dans la liste des appareils accessible via le bouton gestion d'appareils se trouvant sur la page d'accueil

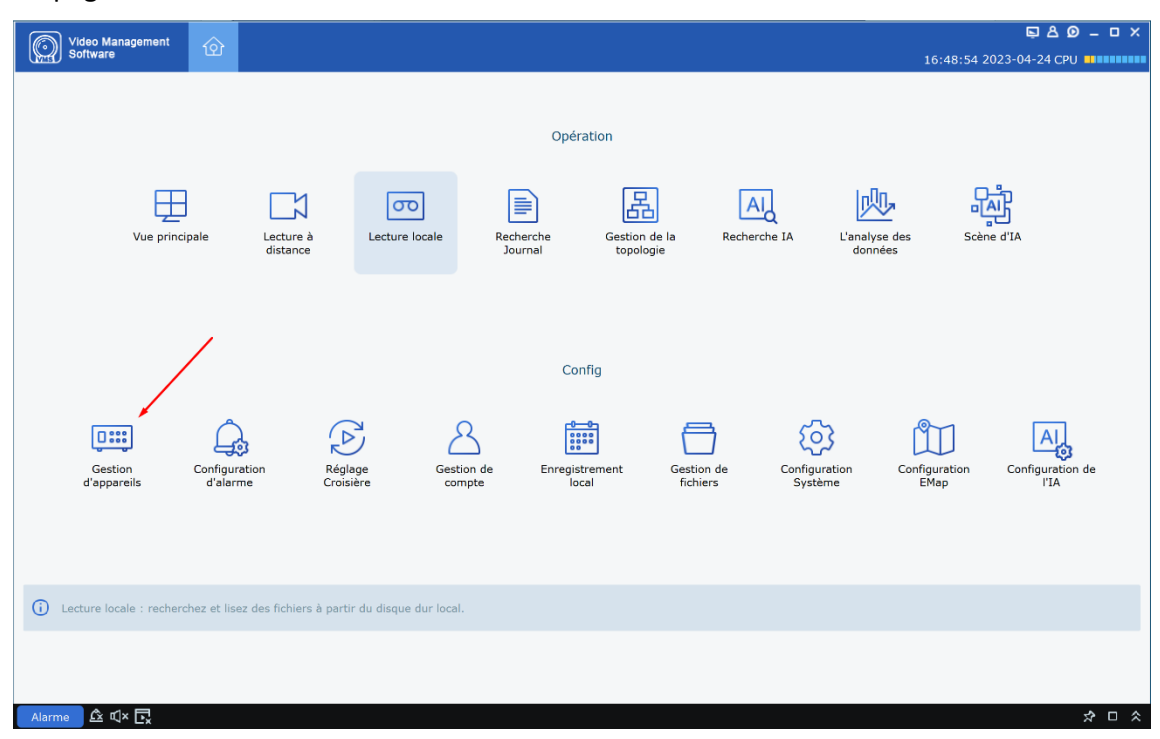

Une fois sur cette page, il vous faut cliquer sur la roue crantée sur la ligne de l'enregistreur que vous souhaitez paramétrer.

| Tout équipement |   | Rechero     | Recherche automatique |          | Regroupement G |                 | sé |      |   |     |         |
|-----------------|---|-------------|-----------------------|----------|----------------|-----------------|----|------|---|-----|---------|
|                 |   |             |                       |          |                |                 |    |      |   |     | 6 6 + 9 |
|                 |   |             |                       |          |                |                 |    |      |   |     |         |
|                 | 1 | GGM         | 10.36.0.57            | NVR      | Privé          | V8.1.0-20210714 |    | 80   | 8 | 题   | 2 0 🖬   |
|                 | 2 | test        |                       | NVR      | Privé          | V8.2.3-20221124 |    | 9000 | 8 | 868 | 0 0 1   |
|                 | 3 | test client |                       | inconnue | Privé          |                 |    | 80   | 0 | 200 | 🖉 😳 🛅   |

### A. Formatage du disque dur

Sur la page des paramètres, il vous faudra aller dans la partie disque et ouvrir « HDD » cela vous mènera à la page pour réinitialiser le(s) disque(s) de stockage.

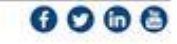

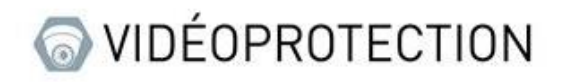

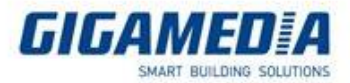

| Installer                           | HDD                    |               |                   |   |
|-------------------------------------|------------------------|---------------|-------------------|---|
| Reconnaissance                      |                        |               |                   |   |
| Alarmes ES                          | N°.                    | Etat          | Libre / Total (G) |   |
| Statistiques                        | WD-WCC4J4CTS819        | Rempli        | 0M / 931G         |   |
| Alarmes ES                          | 4                      |               |                   | • |
| Mouvement PIR                       | Ecraser Auto           |               | ~                 |   |
| Alarme   Intelligent                | Formater le disque dur |               |                   |   |
| PTZLinkage                          | N° WD-W                | /CC4.I4CTS819 | HDD Format        |   |
| Exception                           |                        |               |                   |   |
| Calendrier alarmes                  |                        |               | -                 |   |
| voice Prompt                        | Rafraîchir Sauver      | Add NetHDD    |                   |   |
| Réseau                              |                        |               |                   |   |
| General DDNS                        |                        |               |                   |   |
| Email   FTP   Filtre IP             |                        |               |                   |   |
|                                     |                        |               |                   |   |
| Disque                              |                        |               |                   |   |
| HDD                                 |                        |               |                   |   |
| Stockage sur le Cloud<br>(en ligne) |                        |               |                   |   |
|                                     |                        |               |                   |   |
| Système                             |                        |               |                   |   |
| Général Utilisateur                 |                        |               |                   |   |
| Maintenance                         |                        |               |                   |   |
| Maintien de la caméra               |                        |               |                   |   |
| Info                                |                        |               |                   |   |
|                                     |                        |               |                   |   |

Ici, vous pourrez sélectionner un disque et le formater, vous pouvez aussi sélectionner quand les données seront écrasées (par défaut, il est mis sur automatique donc il écrasera les données automatiquement dès que l'espace de stockage sera remplie), vous pouvez choisir un nombre de jours défini pour que l'enregistreur procède à l'écrasement, mais attention enregistrement s'arrêtera si le stockage n'est pas suffisant.

### B. Stockage sur le cloud

Sur la page des paramètres, il vous faudra aller dans la partie disque et ouvrir « Stockage sur le Cloud (en ligne) »

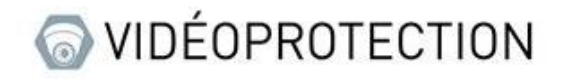

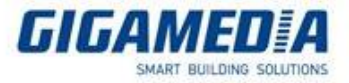

| Installer A           | Stockage sur le Cloud (en ligne) |            |        |  |  |  |
|-----------------------|----------------------------------|------------|--------|--|--|--|
| Alarmes ES            | Cloud Storage                    | 0-         | -      |  |  |  |
| oranonques            |                                  |            |        |  |  |  |
| 🛕 Alarmes ES          |                                  |            |        |  |  |  |
| Mouvement   PIR       |                                  |            |        |  |  |  |
| Alarme   Intelligent  |                                  |            |        |  |  |  |
| PTZLinkage            |                                  |            |        |  |  |  |
| Exception             |                                  |            |        |  |  |  |
| Calendrier alarmes    |                                  | Rafraîchir | Sauver |  |  |  |
| Voice Prompt          |                                  |            |        |  |  |  |
| Réseau                |                                  |            |        |  |  |  |
|                       |                                  |            |        |  |  |  |
| General   DDNS        |                                  |            |        |  |  |  |
|                       |                                  |            |        |  |  |  |
| 📼 Disque              |                                  |            |        |  |  |  |
| -                     |                                  |            |        |  |  |  |
| Stockage sur le Cloud |                                  |            |        |  |  |  |
| (en ligne)            |                                  |            |        |  |  |  |
| <b>* 0</b> (1)        |                                  |            |        |  |  |  |
| 😲 Système             |                                  |            |        |  |  |  |
| Général Utilisateur   |                                  |            |        |  |  |  |
| Maintenance           |                                  |            |        |  |  |  |
| Maintien de la caméra |                                  |            |        |  |  |  |
| Info                  |                                  |            |        |  |  |  |
| <b>•</b>              |                                  |            |        |  |  |  |

Sur cette page il vous faut cliquer sur le bouton cloud Storage afin de pouvoir accéder aux paramètres, une fois débloquer, vous avez les options suivantes :

Type de cloud : vous avez le choix entre Google drive et dropbox, il faudra lier votre enregistreur à votre compte

Chaine : sélectionner le canal que vous souhaitez enregistrer

**Écraser le cloud** : vous permet de choisir la durée d'écrasement (attention cela dépend fortement de votre stockage disponible, nous vous recommandons automatique afin d'avoir le choix le plus adapté à votre capacité de stockage), en automatique cela effacera l'enregistrement le plus ancien dès que l'espace sera remplie, si un nombre de jours est sélectionné cela effacera l'enregistrement le plus ancien dès que le nombre de jours limite est atteint.

Nom du conducteur : permet d'attribuer le nom à afficher

Vidéo type : vous permet de choisir le format des vidéos enregistré (nous vous conseillons AVI ou MP4 afin que l'enregistrement soit lisible sur ordinateur

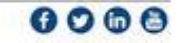